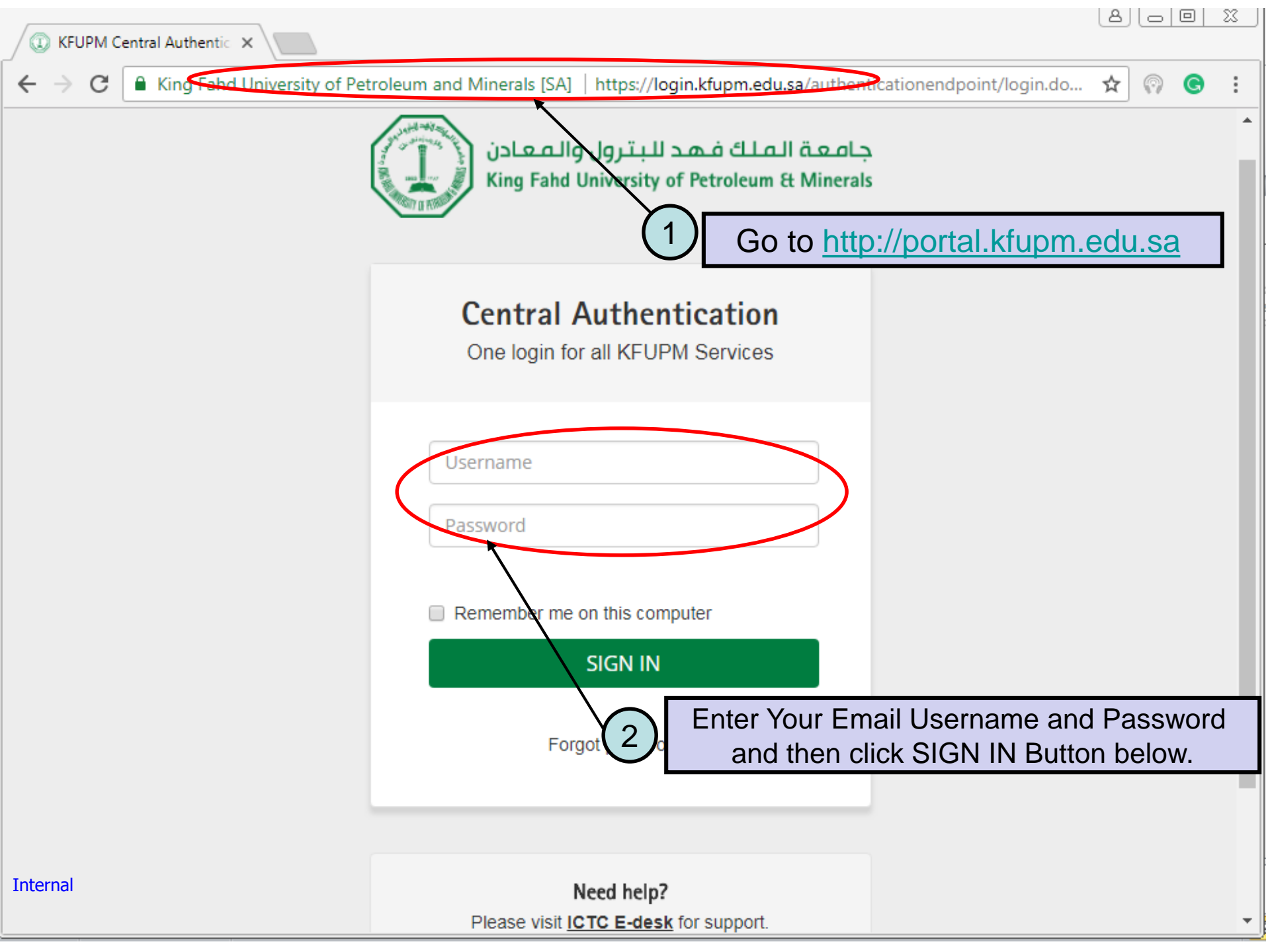

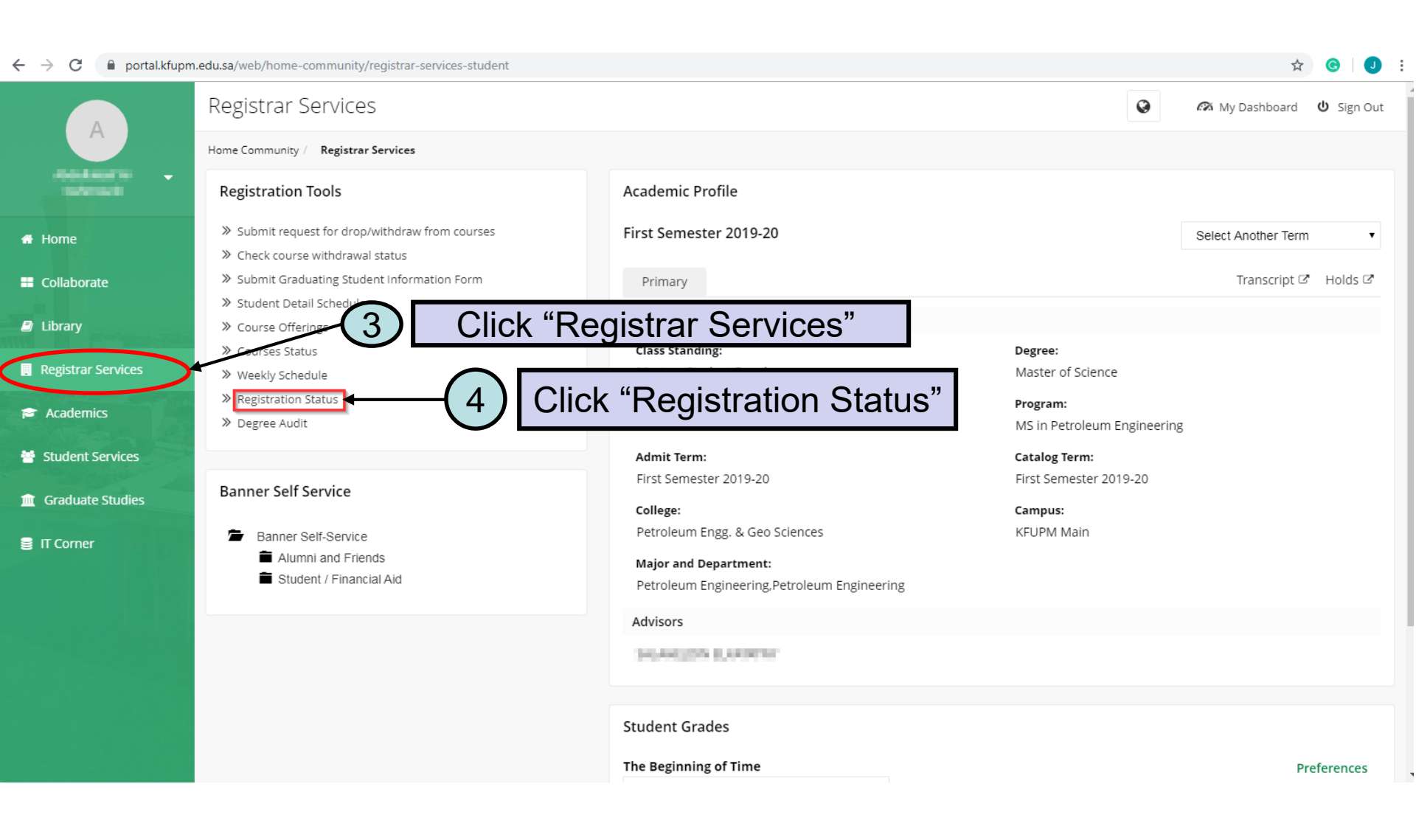

### Internal

| ← -          | → C 🔒 banner9-registration.kfupm.edu.sa/Stude                                                                                                    | lentRegistrationSsb/ssb/registration/registration |                                                                                                    | ☆ | G | J | : |
|--------------|----------------------------------------------------------------------------------------------------|---------------------------------------------------|----------------------------------------------------------------------------------------------------|---|---|---|---|
|              | KFUPM Banner                                                                                                    |                                                   |                                                                                                    |   |   |   | × |
| <u>Stude</u> | dent = Registration                                                                                                    |                                                   |                                                                                                    |   |   |   |   |
| Reg          | gistration                                                                                                    |                                                   |                                                                                                    |   |   |   |   |
|              | What would you like to do?     Check your registration status     View registration status, update student term data,     View registration status, update student term data,     View your past schedule     View your past schedules and your ungraded class     Decemposities     Decemposities | , and complete pre-registration requirements.     | Add/Drop Classes<br>Search and register for your classes. You can also view and manage your schedule.<br>Class Search<br>Looking for classes? In this section you can browse classes you find interesting.<br>Click "Check your Registration Status" |   |   |   |   |

#### Internal

# **# KFUPM** Banner

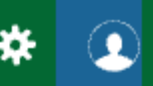

Student • Registration • Select a Term

### Select a Term

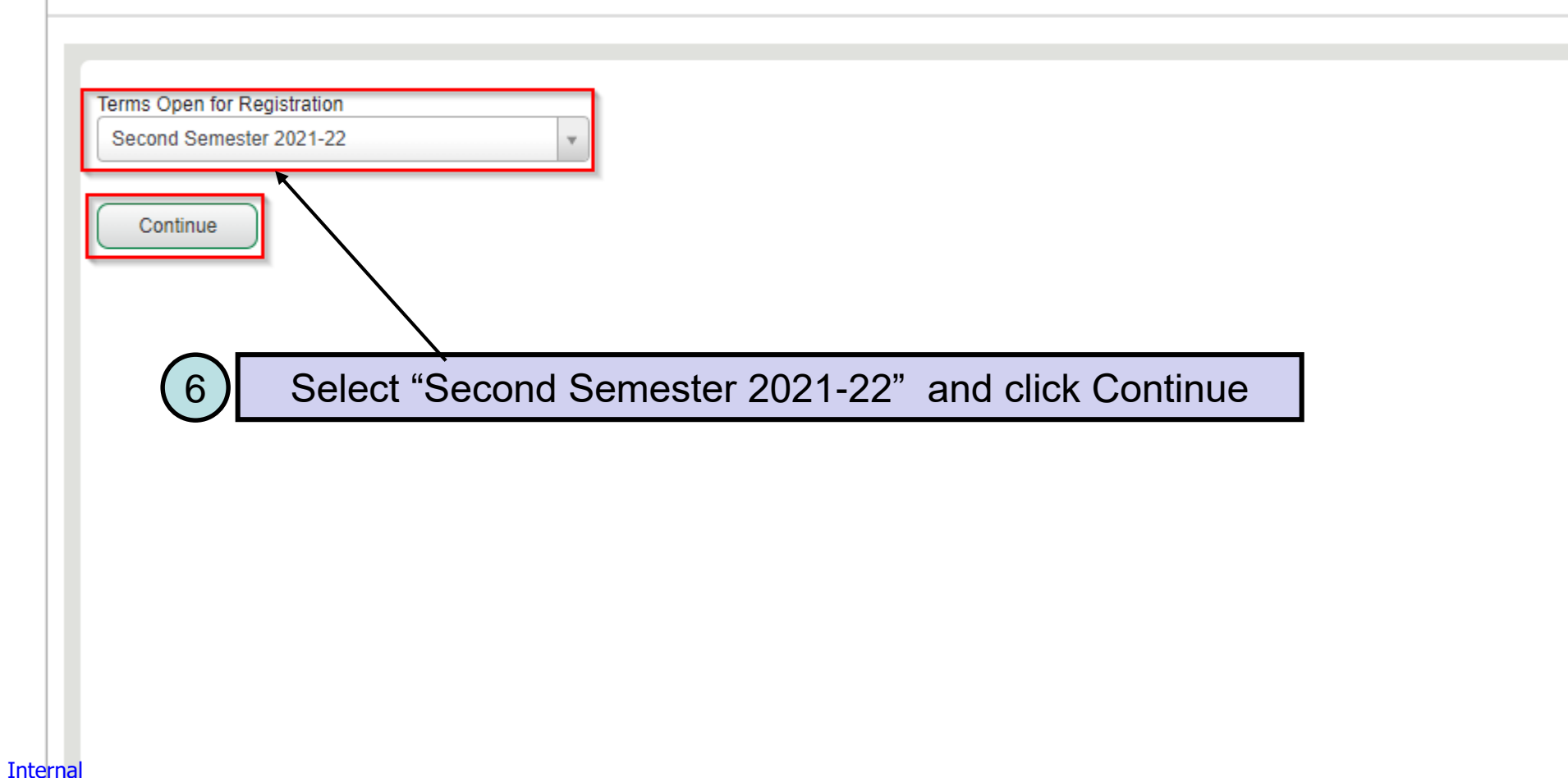

#### ← → C 🌘 banner9-registration.kfupm.edu.sa/StudentRegistrationSsb/ssb/prepareRegistration/prepareRegistration

## **:: KFUPM** Banner

Student • Registration • Select a Term • Prepare for Registration

#### Prepare for Registration

| Registration Status                                                                                                    |                                                                                                    |  |  |  |  |  |  |
|----------------------------------------------------------------------------------------------------|----------------------------------------------------------------------------------------------------|--|--|--|--|--|--|
| Registration Status         Term: Second Semester 2021-22         Your Student Status permits registration.         Your academic status Good Standing permits registration.                                                                                                    | Primary CurriculumLevel: GraduateCollege: Petroleum Engg. & Geo SciencesDegree: Master of ScienceProgram: MS in Petroleum EngineeringCampus: KFUPM MainCatalog Term: First Semester 2019-20Admit Term: First Semester 2019-20Admit Type: ReadmittedMajor: Petroleum EngineeringDepartment: Petroleum EngineeringSecond Semester 2020-21 |  |  |  |  |  |  |
| You have holds which prevent registration.         Advisor Approval Reqd         Reason: Needs Advisor Approval         Processes Affected: Registration                                                                                                    |                                                                                                    |  |  |  |  |  |  |
| Earned Hours         I You have Earned Hours for Level: Graduate, Institution Hours: 6, Transfer Hours: 0         I You have Earned Hours for Level: Preparatory, Institution Hours: 28, Transfer Hours: 0         I You have Earned Hours for Level: Undergraduate, Institution Hours: 136, Transfer Hours: 0 |                                                                                                    |  |  |  |  |  |  |
| <ul> <li>Your class standing for resistration purposes is Masters Student Regular</li> <li>You will get this message, if your Advisor have given you Approval for Early Registration</li> </ul>                                                                                                    | not yet<br>n                                                                                                    |  |  |  |  |  |  |

☆ ⓒ J :

\*

## **KFUPM** Banner

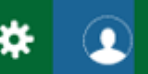

Student 

 <u>Registration</u>
 <u>Select a Term</u>
 Prepare for Registration

### Prepare for Registration

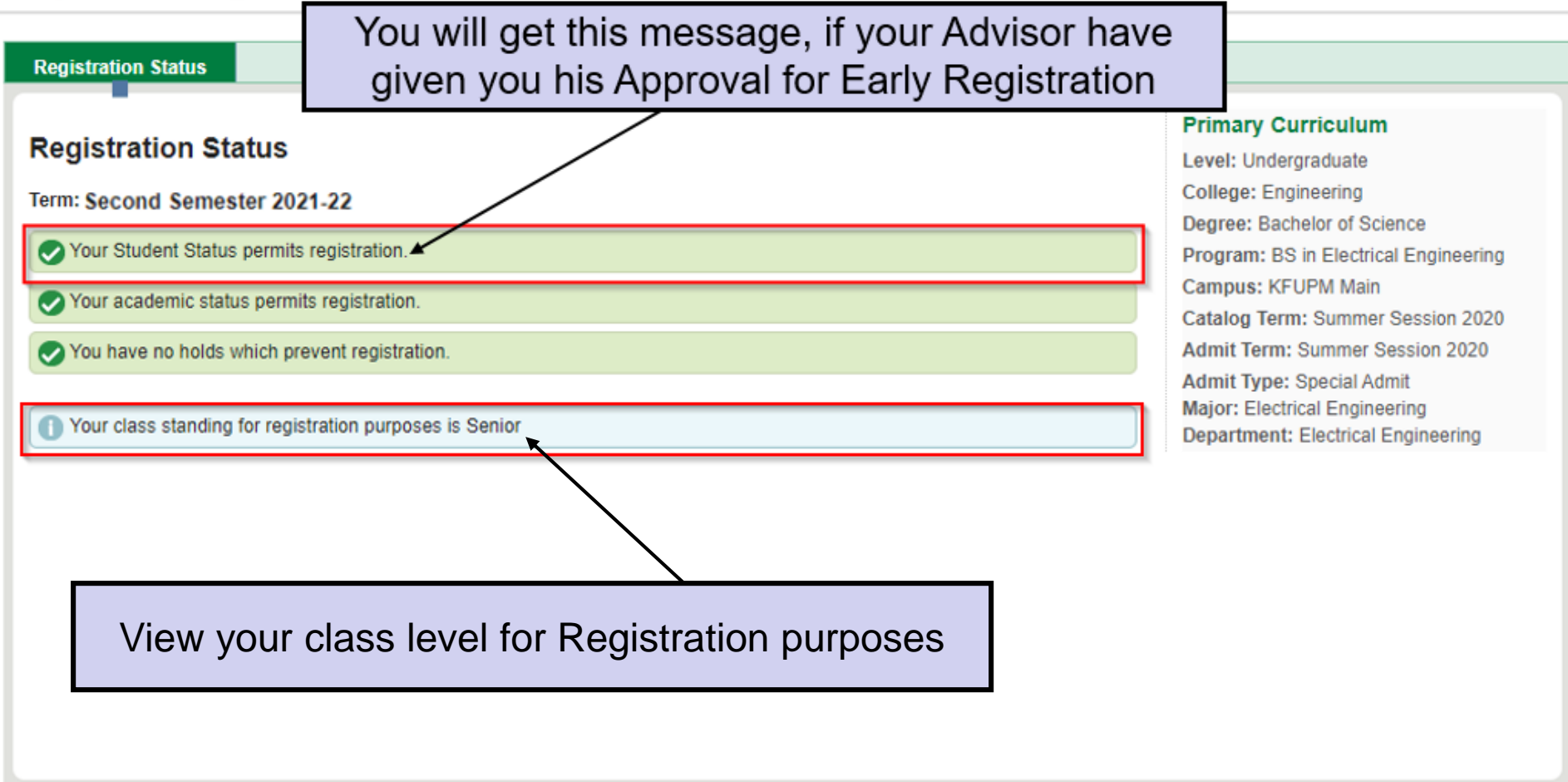